## BrainWeighve Beta App installation on Android devices

Welcome to the BrainWeighve beta program! We're thrilled to have you on board. This guide will walk you through the step-by-step process of installing the BrainWeighve beta app on your Android devices. Let's begin:

**Step 1:** Open Chrome on your Android device and visit the official website of BrainWeighve at <u>https://www.brainweighve.com</u>. Once you're on the website, look for the "GET IT ON Google Play" button and tap on it.

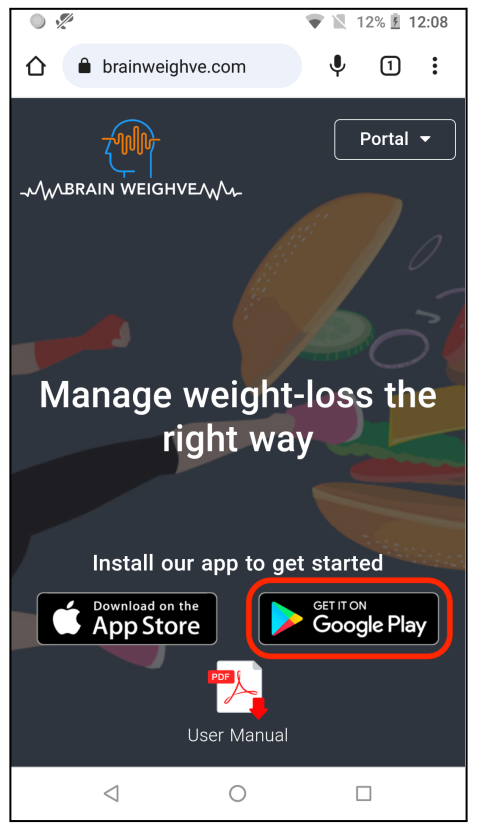

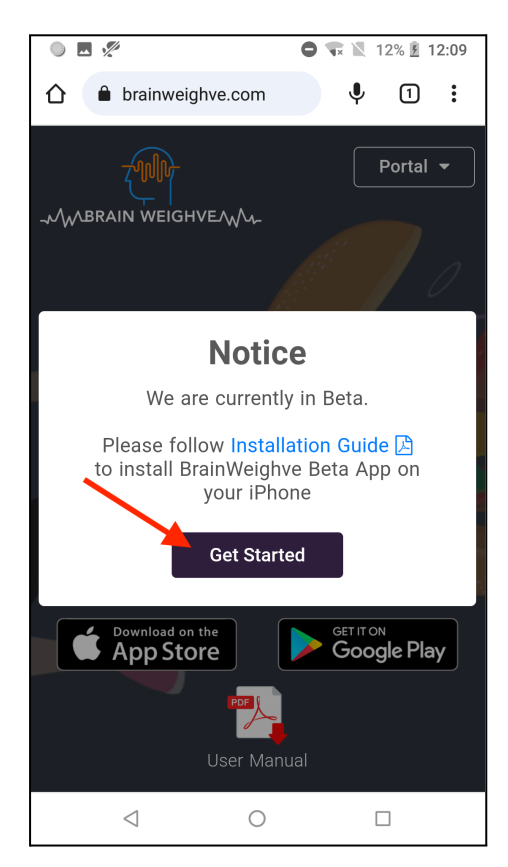

**Step 2:** A pop-up notice about the Beta program will appear. Tap on the "Get Started" button to proceed to the download page.

**Step 3:** On the download page, tap on the text link that says "download it on Google Play." This will initiate the download of the BrainWeighve Beta app to your device. Make sure you have a stable internet connection for a smooth download process.

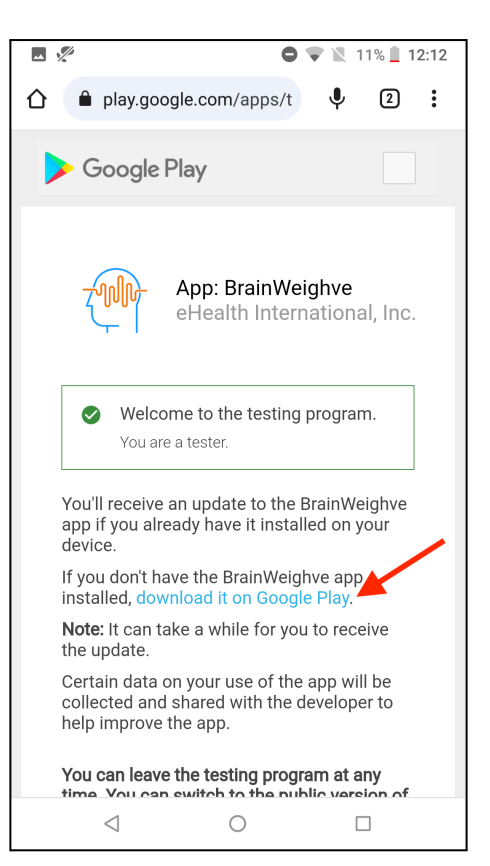

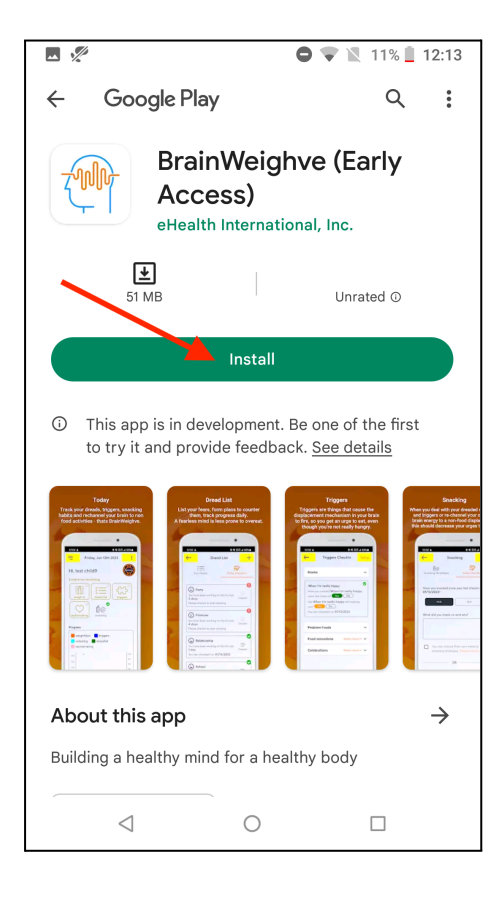

**Step 4:** After the download is complete, a pop-up will appear asking if you want to install the BrainWeighve app. Tap on the "Install" button to start the installation process.

**Step 5:** Be patient and wait for the installation to complete. The duration may vary depending on your device and internet speed.

|                                                                                                    | ¢                                                            | 🛡 💌 11% 🖻 12:20                                 |
|----------------------------------------------------------------------------------------------------|--------------------------------------------------------------|-------------------------------------------------|
| ← Goog                                                                                                    | le Play                                                      | Q :                                             |
| BrainWeighve (Internal<br>Early Access)<br>eHealth International, Inc.<br>78% of 51.01 MB<br>© Verified by Play Protect |                                                              |                                                 |
| Canc                                                                                                    | el                                                           | Open                                            |
| <ul> <li>This app is<br/>to try it ar</li> <li>More apps t</li> </ul>                                                   | s in development. Be<br>nd provide feedback<br><b>:o try</b> | e one of the first<br>. <u>See details</u><br>→ |
| prime<br>video                                                                                                    |                                                              | MEM<br>RiSE                                     |
| Amazon Prime<br>Video                                                                                                   | Gallery                                                      | Memrise: Al No<br>Language Learning Jo          |
| 4.0 ★                                                                                                    | 7.2 **                                                       | 4.6★ 4.4                                        |
| About this a                                                                                                    | <b>IPP</b><br>thy mind for a health                          | →                                               |
| 4                                                                                                    | $\bigcirc$                                                   | _                                               |

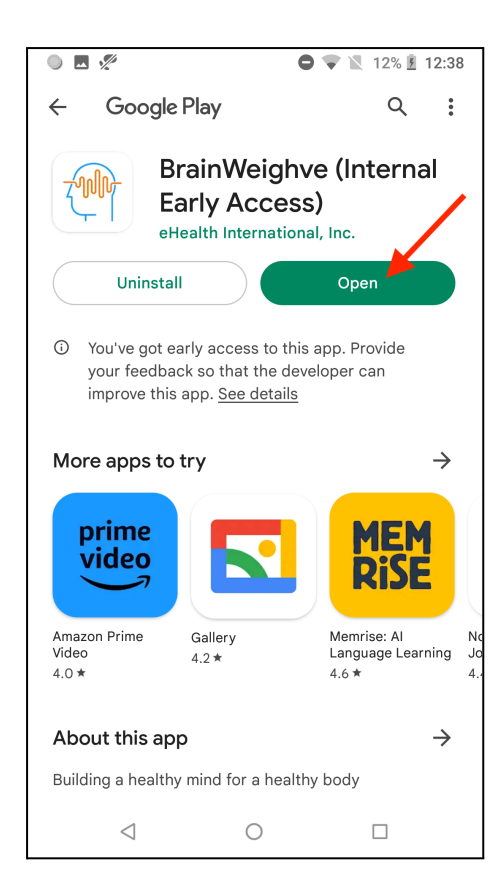

**Step 6:** Once the installation is complete, tap on the "Open" button to launch the BrainWeighve Beta app on your Android device.

**Step 7:** Congratulations! You can now explore the app's features, take advantage of its functionalities, and enjoy your BrainWeighve experience.

| 🔍 🗖 🌒 🚀 💿 🗢 🔍 12% 💈 12:38             |  |  |
|---------------------------------------|--|--|
| <b>Z</b>                              |  |  |
| _√√^BRAIN WEIGHVE∕√√_                 |  |  |
| enter your username                   |  |  |
| enter your passcode 🛛 👁               |  |  |
| SIGN IN                               |  |  |
| Don't have an account? <b>SIGN UP</b> |  |  |
| < 0 □                                 |  |  |